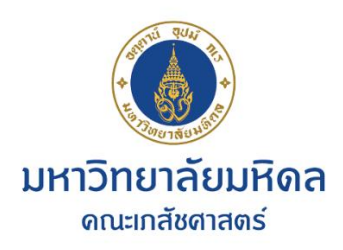

## การ Sync mail mahidol.ac.th กับ mahidol.edu

เมื่อมีการเปลี่ยนรหัสผ่าน (password) ใน webmail.mahidol.ac.th จะมีผลต่อการเชื่อมต่อระหว่าง server ของ mahidol.ac.th กับ mahidol.edu สามารถทำการแก้ไขดังนี้

1. ทำการ login เข้า account @mahidol.edu ด้วย password ใหม่

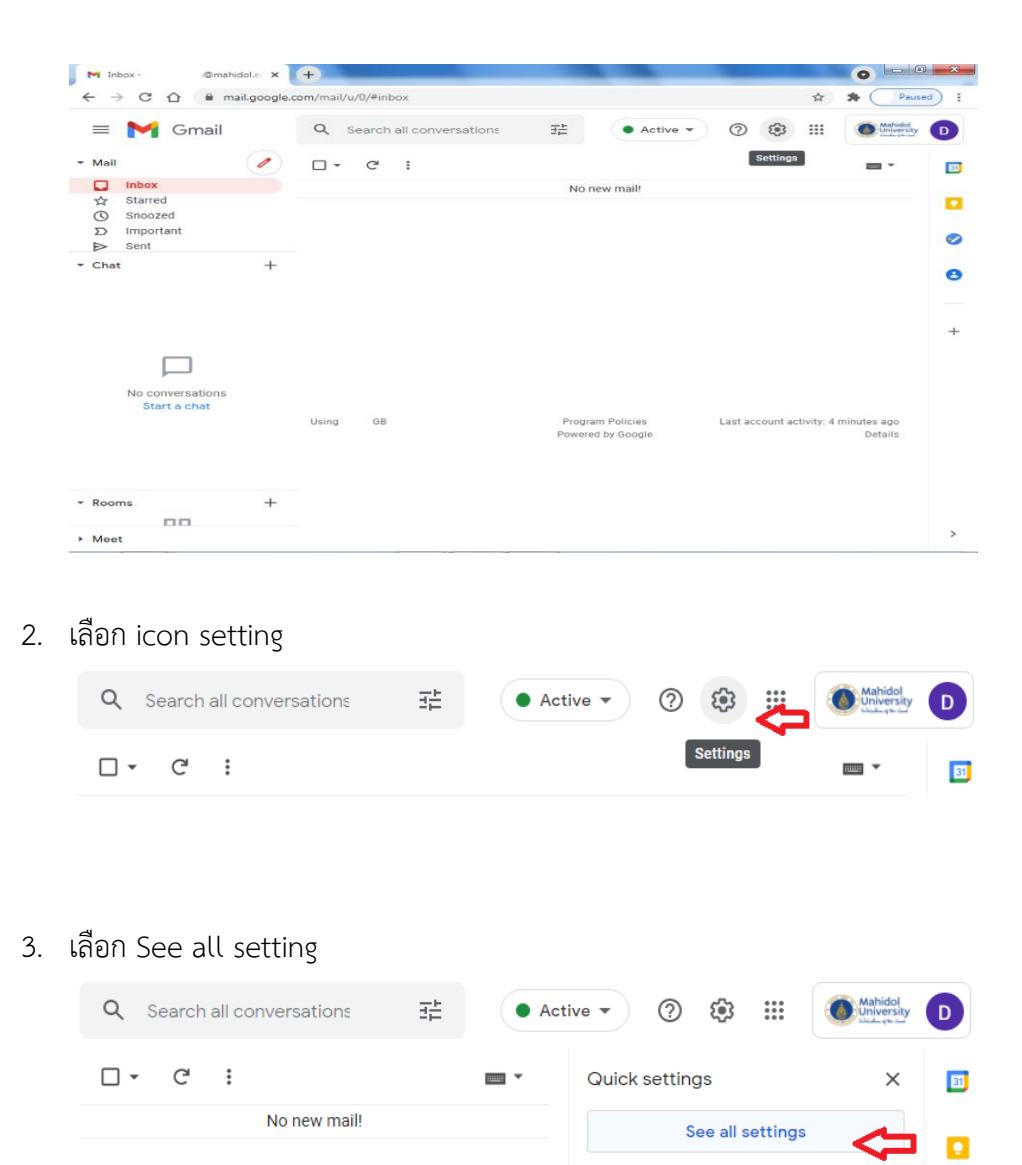

## 4. จะมีหน้าจอ Setting - General

| Q   | Search all conversations                                    |      | • A      | active 💌 | <u>؟</u> ٤ | j:     | Mahidol<br>University |
|-----|-------------------------------------------------------------|------|----------|----------|------------|--------|-----------------------|
| Set | tings                                                       |      |          |          |            |        | -                     |
| Ger | General Labels Inbox Accounts Filters and Blocked Addresses |      |          |          |            |        |                       |
| For | warding and POP/IMAP Add-ons                                | Chat | and Meet | Advanced | Offline    | Themes |                       |

5. เลือก tab Accounts

| <b>Q</b> Search all conversations | ∃≟ ● Active ▼ ⑦ 🐼 🏭                   | Mahidol<br>University |  |  |
|-----------------------------------|---------------------------------------|-----------------------|--|--|
| Settings                          |                                       | -                     |  |  |
| General Labels Inbox Accounts     | s Filters and Blocked Addresses       |                       |  |  |
| Forwarding and POP/IMAP Add-ons   | Chat and Meet Advanced Offline Themes |                       |  |  |

 ปรากฏข้อความ เลือก Authentication error. Mail from this account has not been retrieved ...

| Q Search all conversations                                                                              |                                                                                                    | ∃E                      | • Active •         | ?                           | Mahid<br>Unive |
|----------------------------------------------------------------------------------------------------|----------------------------------------------------------------------------------------------------|-------------------------|--------------------|-----------------------------|----------------|
| Settings                                                                                                |                                                                                                    |                         |                    |                             |                |
| General Labels Inbox Acco                                                                               | Filters and Blocked Addresses Forwarding and                                                                                       | POP/IMAP A              | dd-ons Chat an     | d Meet Advar                | nced           |
| Change account settings:                                                                                | Google Account settings<br>Change your password and security options, and access                                                   | other Google se         | ervices.           |                             |                |
| Send mail as:<br>(Use Mahidol University Mail to send<br>from your other email addresses)<br>Learn more | < @mahidol.edu><br>Add another email address                                                                                       |                         |                    | edit info                   |                |
| Check mail from other accounts:<br>Learn more                                                           | @mahidol.ac.th (POP3)<br>Last checked: 12 minutes ago. View history Check mail I<br>Authentication error. Mail from this account h | 10W<br>las not been ret | rieved since 10:59 | edit info<br>am. View detai | delete<br>ils  |
|                                                                                                    | Add a mail account                                                                                                    |                         |                    |                             | _              |

7. เลือก edit info

| C Search all conversations                                                                                                    |                                                                                                    | 王士           | • Active - (     | ୭ 🕸 🏼 🄇                             | Mahidol |
|----------------------------------------------------------------------------------------------------|----------------------------------------------------------------------------------------------------|--------------|------------------|-------------------------------------|---------|
| Settings                                                                                                    |                                                                                                    |              |                  |                                     |         |
| General Labels Inbox Acco                                                                                                    | Filters and Blocked Addresses Forwarding                                                                                                    | and POP/IMAP | Add-ons Chat and | Meet Advanced                       |         |
| Change account settings: Google Account settings<br>Change your password and security options, and access other Google services. |                                                                                                    |              |                  |                                     |         |
| Send mail as:<br>(Use Mahidol University Mail to send<br>from your other email addresses)<br>Learn more                          | < @mahidol.edu><br>Add another email address                                                                                                    |              |                  | edit info                           |         |
| Check mail from other accounts:<br>Learn more                                                                                    | @mahidol.ac.th (POP3)<br>Last checked: 12 minutes ago. View history Check mail now<br>Authentication error. Mail from this account has not been retrieved since 10: |              |                  | edit info delete<br>m. View details |         |
|                                                                                                    | Add a mail account                                                                                                    |              |                  |                                     |         |

 มีหน้าจอ Edit mail account ที่ช่อง password ให้พิมพ์ password ใหม่ของ webmail.mahidol.ac.th แล้วกด Save Changes

| Mahidol University Mai                                                               | - Edit mail account - Google Chrome                                   |  |  |  |  |  |  |
|--------------------------------------------------------------------------------------|-----------------------------------------------------------------------|--|--|--|--|--|--|
| mail.google.com/mail/u/0/?ui=2&ik=ceeb3ac80c&jsver=gIv6y1Mrmf0.en.&cbl=gmail_fe_2107 |                                                                       |  |  |  |  |  |  |
| Edit mail account                                                                    |                                                                       |  |  |  |  |  |  |
| Enter the mail settings for @mahidol.ac.th. Learn more                               |                                                                       |  |  |  |  |  |  |
| Email address:                                                                       | @mahidol.ac.th                                                        |  |  |  |  |  |  |
| Username:                                                                            |                                                                       |  |  |  |  |  |  |
| Password:                                                                            |                                                                       |  |  |  |  |  |  |
| POP Server:                                                                          | mumail.mahidol.ac.th Port: 995 V                                      |  |  |  |  |  |  |
| <b>Z</b>                                                                             | Leave a copy of retrieved message on the server. Learn more           |  |  |  |  |  |  |
|                                                                                      | Always use a secure connection (SSL) when retrieving mail. Learn more |  |  |  |  |  |  |
| ✓ Label incoming messages: @@mahidol.ac.th                                           |                                                                       |  |  |  |  |  |  |
| <ul> <li>Archive incoming messages (Skip the Inbox)</li> </ul>                       |                                                                       |  |  |  |  |  |  |
| Cancel Save Changes                                                                  |                                                                       |  |  |  |  |  |  |

9. กด Check mail now

| Settings                                         |                                                                                                    | -        |
|--------------------------------------------------|----------------------------------------------------------------------------------------------------|----------|
| General Labels                                   | Inbox Accounts Filters and Blocked Addresses                                                                                                    |          |
| Forwarding and PC                                | DP/IMAP Add-ons Chat and Meet Advanced Offline Themes                                                                                                    |          |
|                                                  | <ul> <li>Reply from the same address the message was sent to</li> <li>Always reply from default address (currently duangjai.sah@mahio<br/>(Note: You can change the address at the time of your reply. Learn more)</li> </ul> | lol.edu) |
| Check mail from<br>other accounts:<br>Learn more | @mahidol.ac.th (POP3)       edit info         Last checked: 1 minute ago. No mails       fetched. View history         fetched. View history       Check mail now         Add a mail account       Add a mail account         | o delete |

10. ระบบจะอ่านข้อมูลใน mahidol.ac.th ไปยัง mahidol.edu

## หมายเหตุ

สำหรับข้อ 8 นั้น เลือก Leave a copy of retrieved message on the server จะเป็นการ copy mail จาก mahidol.ac.th ไปยัง mahidol.edu (mail ยังมีใน webmail)

สำหรับผู้ใช้ที่ยกเลิกการเลือก Leave a copy of retrieved message on the server นั้น ระบบจะย้าย mail จาก mahidol.ac.th ไปยัง mahidol.edu (ไม่มีสำเนาใน webmail)